# Kontoumstellung bei Nutzung des PIN/TAN-Verfahrens (VR-NetKey)

## Inhaltsverzeichnis:

- 1. Anmeldung
- 2. Daten sichern
- 3. Überprüfung des Ausgangskorbes
- 4. Konten auswählen
- 5. Bankverbindung selektieren
- 6. Bankverbindung ändern
- 7. HBCI-Verwaltung auswählen
- 8. HBCI-Kürzel auswählen
- 9. HBCI-Zugang ändern
- 10. Bankleitzahl ändern
- 11. Benutzerdaten aktualisieren
- 12. Umsatz abrufen

Am **23. Juli 2016** erfolgt im Rahmen der technischen Fusion die Zusammenführung der Datenbestände der Raiffeisen-Volksbank Miltenberg mit der Volksbank Odenwald zur Vereinigte Volksbank Raiffeisenbank eG.

**NICHTIG** 

Zugriffe auf den Bankrechner sind am Freitag, 22. Juli 2016, noch bis 19:00 Uhr möglich. **Ab Montag, 25. Juli 2016**, müssen Kunden der Raiffeisen-Volksbank Miltenberg im Zuge dieser Umstellung die Kontodaten in ihrer Finanzsoftware ändern.

Der Ihnen von der Raiffeisen-Volksbank Miltenberg ausgegebene VR-NetKey kann nach der Fusion weiter genutzt werden.

Dieser Leitfaden unterstützt Sie bei der Umstellung auf die neue Bankverbindung.

Kontoumstellung bei Nutzung des PIN/TAN-Verfahrens (VR-NetKey)

### 1. Anmeldung

Melden Sie sich wie gewohnt in der ProfiCash Software an und führen Sie die nachfolgenden Änderungen durch.

# 2. Daten sichern

Bevor Sie mit der eigentlichen Umstellung beginnen führen Sie bitte eine Datensicherung durch.

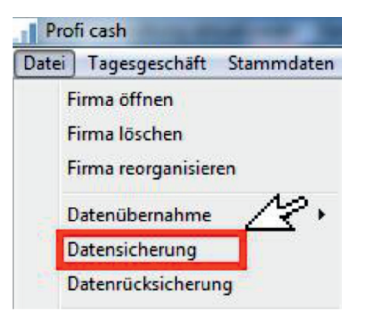

# 3. Überprüfung des Ausgangskorbes

Befinden sich noch nicht versendete Aufträge in der Datenübertragung 🌌 , müssen diese gelöscht und nach der Umstellung neu erfasst werden.

| Datenübertragung                     | -      | -    |                    | A Real Property lies |              |             |                           |                      | 23                  |
|--------------------------------------|--------|------|--------------------|----------------------|--------------|-------------|---------------------------|----------------------|---------------------|
| Bitte die zu sendenden Jobs markiere | n      |      |                    |                      |              |             |                           |                      |                     |
| nur Jobs anzeigen zu Kontokategorie  |        |      |                    |                      |              | -           |                           | alle nicht erfolgrei | chen Jobs markieren |
| nur folgende Jobart anzeigen         | 💿 alle | ⊚ zv | O UMS/             | SLD/VMK              | 🔘 EKA        | PTK         | Sonstige                  |                      |                     |
| Nr Kto-Kürzel                        |        |      | BLZ                | KtoNr                | Verfal       | nren Art    | Übertragung               | Betrag               | Bankausführung      |
| 134<br>122                           |        |      | 7969000<br>7969000 | 0                    | HBCI<br>HBCI | 0 ZV<br>UMS | 13.05.2016<br>24.11.2015+ | SÜ 25.361,34 EUR     | *                   |
| Senden Bearbei                       | ten    | Bu   | ndruf              | Lösch                | en/Stornie   | ren         |                           |                      |                     |

# 4. Konten auswählen

Beginnen Sie nun mit der eigentlichen Umstellung. Wählen Sie zunächst den Reiter "Stammdaten" und im nächsten Schritt den Menüpunkt "Konten Auftraggeber".

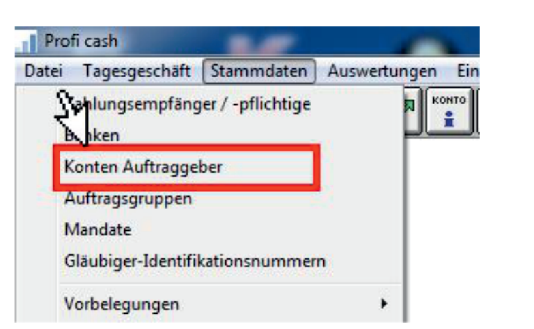

### 5. Bankverbindung selektieren

Wählen Sie nun im Feld **"Konto-Kürzel"** Ihr Konto bei der Raiffeisen-Volksbank Miltenberg und klicken Sie auf die Schaltfläche **"Konto ändern"**. Eventuell erhalten Sie einen Hinweis auf zu löschende ZV-Jobs bzw. alte DTA-Läufe. Bestätigen Sie diesen Hinweis mit einem Klick auf **"Ja"**.

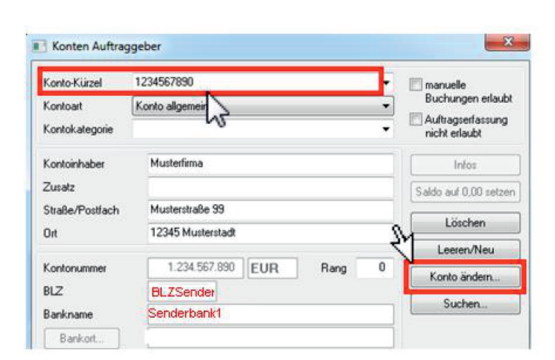

# Ab dem 25. Juli 2016 - Nur für Kunden der Raiffeisen-Volksbank Miltenberg

Raiffeisen-Volksbank Miltenberg Niederlassung der Vereinigte Volksbank Raiffeisenbank eG Berliner Platz 1, 63897 Miltenberg

# Profi cash Software

Kontoumstellung bei Nutzung des PIN/TAN-Verfahrens (VR-NetKey)

### 6. Bankverbindung ändern

Ändern Sie die **Bankleitzahl** auf der rechten Seite des Fensters auf den Wert **50863513**. Im Falle einer Änderung Ihrer Kontonummer erhalten Sie eine Änderungsmitteilung auf dem Postweg. Tragen Sie Ihre Kontonummer in das Feld **KtoNr** ein und bestätigen Sie die Änderung mit einem Klick auf **"OK"**.

| lte Begriffe             | neue Begriffe         |       |
|--------------------------|-----------------------|-------|
| onto-Kurzel 1234567890   | Konto-Kiir 1234567890 | -     |
| Z BLZSender              | BLZ BLZEmpfäng        |       |
| toNr 1.234.567.890       | KtoNr Ihre neue Kto   | . Nr. |
| ite Ändermaan eintragenl | ev                    |       |

### Hinweis

Sollten Sie mehrere Konten der Raiffeisen-Volksbank Miltenberg in Profi cash verwalten, sind die Punkte 4. bis 6. bei allen Konten zu wiederholen.

### 7. HBCI-Verwaltung

Wählen Sie nun den Reiter **"Stammdaten"** und klicken Sie auf **"HBCI-Verwaltung"**.

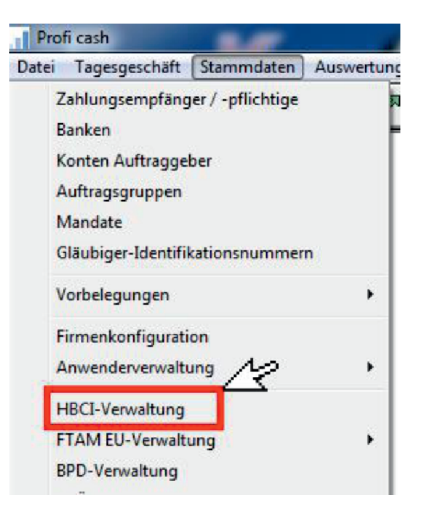

### 8. HBCI-Kürzel auswählen

Wählen Sie das **HBCI-Kürzel der Raiffeisen-Volksbank Miltenberg** aus und klicken Sie anschließend auf die Schaltfläche **"Bearbeiten"**.

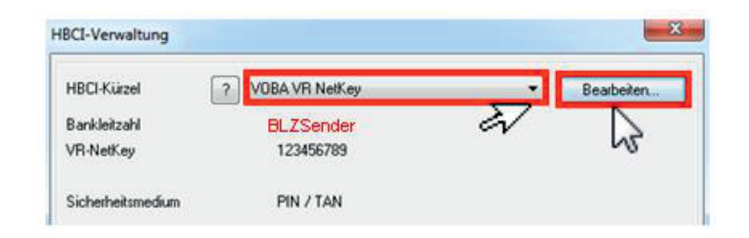

# Profi cash Software

# Kontoumstellung bei Nutzung des PIN/TAN-Verfahrens (VR-NetKey)

### 9. HBCI-Zugang ändern

Klicken Sie auf die Schaltfläche Ändern.

| HBCI-Kürzel             | VOBA VR NetKey                | ▼ (frei wählbar)       | Löschen    |
|-------------------------|-------------------------------|------------------------|------------|
| Sicherheitsmedium / -ve | rfahren                       |                        | Leeren/Neu |
| Chipkarte               | Sicherheitsdiskette / Sicherh | veitsdatei 💿 PIN / TAN | Ändern     |
| Benutzerdaten           |                               | 2                      | 7          |
| ðankleitzahl            | BLZSender Ba                  | ankparameter           |            |
|                         |                               |                        |            |

### 10. Bankleitzahl ändern

Geben Sie bei Bankleitzahl die **neue BLZ 50863513** ein und bestätigen Sie den Vorgang mit einem Klick auf die Schaltfläche **"Ändern"**. (Bei Bedarf können Sie auch den Eintrag im Feld "HBCI Kürzel" anpassen.)

| IBUI-Kurzel | VOBA VR NetKey |  |  |  |  |
|-------------|----------------|--|--|--|--|
| ankleitzahl | BLZEmpfänger   |  |  |  |  |
| R-NetKey    | 123456789      |  |  |  |  |
|             |                |  |  |  |  |
|             | M              |  |  |  |  |
|             |                |  |  |  |  |

### 11. Benutzerdaten aktualisieren

Wählen Sie im Fenster **"HBCI-Verwaltung"** das unter Schritt 10) geänderte HBCI Kürzel und klicken Sie auf die Schaltfläche **"Benutzerdaten aktualisieren"**. Während der Aktualisierung werden Sie nach Ihrer bekannten Online-Banking-PIN gefragt. Schließen Sie den Vorgang mit einem Klick auf die Schaltfläche **"Speichern"** und **"Beenden"** ab.

| HBCI-Verwaltung                |                        |                                             |                               |  |
|--------------------------------|------------------------|---------------------------------------------|-------------------------------|--|
| HBCI-Küzel 2 VO                | BA VR NetKey           | N                                           | Beabeiten                     |  |
| Bankleitzahl BLZE<br>VR-NetKey | mpfänger<br>123456789  | 3                                           |                               |  |
| Sicherheitsmedium              | PIN / TAN              |                                             |                               |  |
| Verzeichnis Sicherheitsdateien |                        |                                             |                               |  |
| Benutzerdaten aktualisieren    | Freistellungs          | Saten anzeigen                              | Statusprotokoll holen         |  |
| Verwaltung Sicherhe            | -verfahren             |                                             |                               |  |
| Alias (Anmeldename) verwalten  |                        |                                             | PIN spenen                    |  |
| PIN andem                      | TAN-List               | e anfordern                                 | TAN-Liste freischaften        |  |
|                                | TAN-Liste anzeigen     |                                             | TAN-Liste sperren             |  |
| PIN-Sperre aufheben            | TAN-Generator ummelden |                                             | TAN-Generator synchronisieren |  |
| vorhandenes Sicherheitsmedium  | übernehmen / b         | earbeiten                                   |                               |  |
| Sicherheitsdatei les           | en                     | Chipkaten-Transport-PIN ändern              |                               |  |
| Chipkartendaten let            | ien .                  | Chipkaten-Fehlbedienungszähler zurücksetzen |                               |  |
| Katenleserkonliguration        | sktiver Karterles      | er .                                        |                               |  |
| тур ⊙ РС/SC ⊛ СТУР             | CYBERJACK-US           | 6832                                        | •                             |  |
|                                | Speichern              | Beender                                     |                               |  |

### 12. Umsatz abrufen

Um die Änderung zu überprüfen, rufen Sie bitte über die Datenübertragung die aktuellen Kontoumsätze ab. Sollte für Ihr Konto kein Job für die Umsatzabfrage vorhanden sein, können Sie diesen über "Tagesgeschäft" > "Joberstellung" > "Umsatzabfrage über HBCI" anlegen.